## 1. メニューを選択

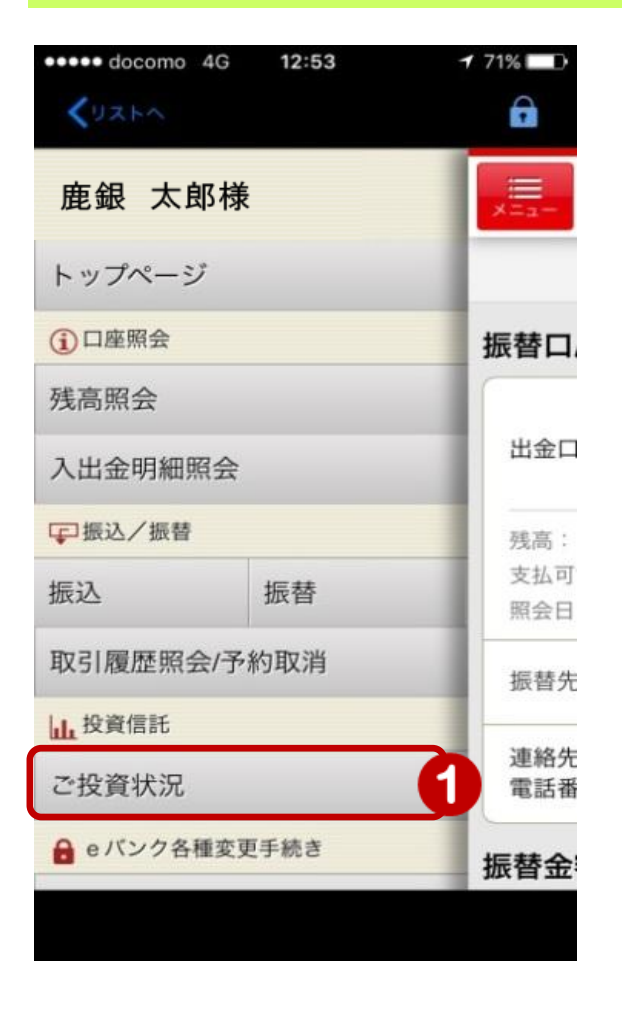

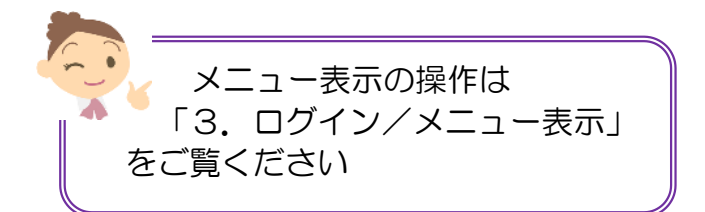

 メニュー [投資信託]の[ご投信状況] をタップ

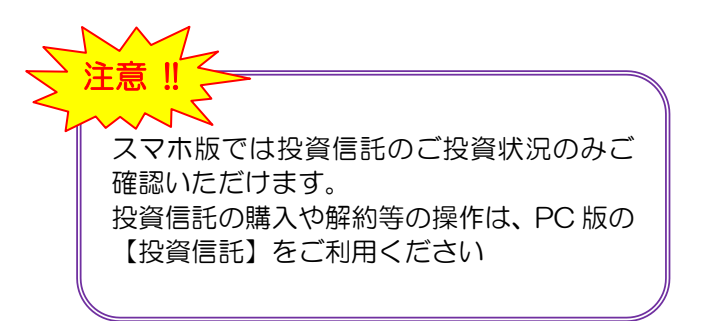

## 2. 投信状況を確認

| メニューを表示します                                                                    |                               |                                  |                                   |
|-------------------------------------------------------------------------------|-------------------------------|----------------------------------|-----------------------------------|
| •••••• docomo 4G 9:26                                                         | 1 96% 🗩                       |                                  |                                   |
| איז איז איז איז איז איז איז איז איז איז                                       | ログアウト                         | /[                               | ご投資状況を確認                          |
| ご投資状況                                                                         |                               |                                  |                                   |
| 投資収益合計 2017/08/13                                                             | 7 基準(約定)                      | お客様の保有残高に対する損益等がファンド毎にご確認いただけます。 |                                   |
| 時価合計 10<br>運用損益合計                                                             | 0,083円<br>83円                 |                                  |                                   |
| 保有残高に対する損益                                                                    |                               |                                  |                                   |
| 日経225ノーロードオープン<br>コース<br>運用損益: フ<br>残高口数: 7,497口 時価評価額<br>基準価額: 13,449円(-20円) | 累積投資<br><b>83円</b><br>10,083円 | 1                                | 複数件ある場合は上下に<br>スクロールしてご確認く<br>ださい |
|                                                                               | 全2件                           |                                  |                                   |
|                                                                               |                               |                                  |                                   |